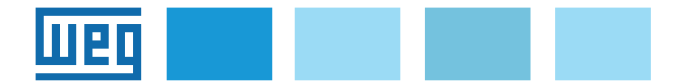

# Instruction manual EXP-MBTCP-ADV Modbus TCP/IP-RTU Converter

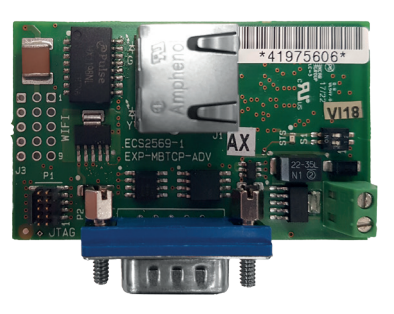

### Contents

| 1.           | Intro | duction1                      | l |
|--------------|-------|-------------------------------|---|
| 1            | .1.   | Applicability1                |   |
| 1            | .2.   | FW compatibility1             |   |
| 1            | .3.   | Typical uses of the device1   |   |
| 1            | .4.   | Specifications                | , |
| 1            | .5.   | Safety2                       | ) |
| 1            | .6.   | Montaggio2                    | ) |
| 1            | .7.   | Connectors                    | ) |
| 1            | .8.   | LEDs and Switches             | 3 |
| 1            | .9.   | Write protection              | 3 |
| 1            | .10.  | HW Reset                      | 3 |
| 1            | .11.  | MAC Address                   | 5 |
| 2.           | Usin  | g the device4                 | ŀ |
| 2            | 2.1.  | Ethernet Communication4       | ŀ |
| 2            | 2.2.  | System requirements4          | ŀ |
| 2            | .3.   | Connection to the drive4      | ŀ |
| 3. \         | Web   | app WEG_Bridge (Web Server)5  | 5 |
| 3            | 5.1.  | Login and Access Levels Page5 | 5 |
| 3            | 5.2.  | Home page5                    | 5 |
| 3            | .3.   | Parameters                    | 5 |
| 3            | 6.4.  | Transfer6                     | 5 |
| 3            | 5.5.  | Wizard6                       | 5 |
| 3            | 6.6.  | Support6                      | 5 |
| 3            | 8.7.  | Info                          | ' |
| 3            | 8.8.  | Settings                      | , |
| <b>4</b> . \ | WEC   | G_eXpress Tool8               | 5 |

#### Manual download

Download the latest version of the manual from our website: https://www.weg.net/catalog/weg/IT/en/p/MKT\_WDC\_GLOBAL\_PRODUCT\_INVERTER\_ADV200

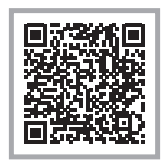

### 1. Introduction

This manual describes the EXP-MBTCP-ADV optional board (code S5L89), a serial/MODBUS TCP/IP interface converter.

The EXP-MBTCP-ADV board connects to the RS485 port of the AD200 family of drives and has an RJ45 port for connection via Modbus TCP/IP protocol — used for Drive-PC communication (with WEG\_eXpress configuration software) — or via HTTPS protocol — for Drive-PC/network communication (with WEG\_Drivelabs web application).

This manual is written for technicians and designers responsible for the maintenance and initial start-up.

### 1.1. Applicability

The card is designed to be easily installed inside the ADV200 family of drives: ADV200, ADV200-WA, ADV200-LC, FFE200 and AFE200.

### 1.2. FW compatibility

The EXP-MBTCP-ADV board can only be used with drives with a firmware version:

| Drive     | FW               |
|-----------|------------------|
| ADV200    | 4.X.0 or higher  |
| ADV200 WA | 2.X.0 or higher  |
| ADV200 LC | 7.X.17 or higher |
| FFE200    | 1.X.0 or higher  |
| AFE200    | 7.1XX or higher  |

### 1.3. Typical uses of the device

- Device configuration with WEB-SERVER: via a WEB page, the device enables configuration of the network and MODBUS RTU communication;
- 2. Inverter data monitoring and configuration with WEG\_eXpress: to read/write parameters and monitor FW and Application parameters;
- 3. Communication with the drive makes the following possible:
  - debugging via Softscope,
  - creation of applications with MDPLC;
- 4. Multiple device accesses by several users:
  - the device with MODBUS TCP/IP can be used by several users up to a maximum of 5 simultaneous connections,
  - access to the WEB-SERVER configuration is permitted for a single connection at a time. The user must log off to enable a new connection.

### 1.4. Specifications

| Operating temperature | -10+50°C                  |
|-----------------------|---------------------------|
| Power supply          | +5V (internal via RS-485) |
| Protocol              | Modbus TCP                |
| Communication speed   | 10/100Mbps                |
| Interface             | RS485 / Ethernet RJ45     |

### 1.5. Safety

Before installing the board, carefully read the safety instructions section in the ADV200 Quick Start Guide, Chapter 1 - Safety Precautions.

The board must be installed with the drive switched off and DC-LINK unloaded.

### 1.6. Montaggio

1) To remove the lower cover (A), unscrew the two screws (B) and withdraw it in the direction indicated (C), see figure 1.

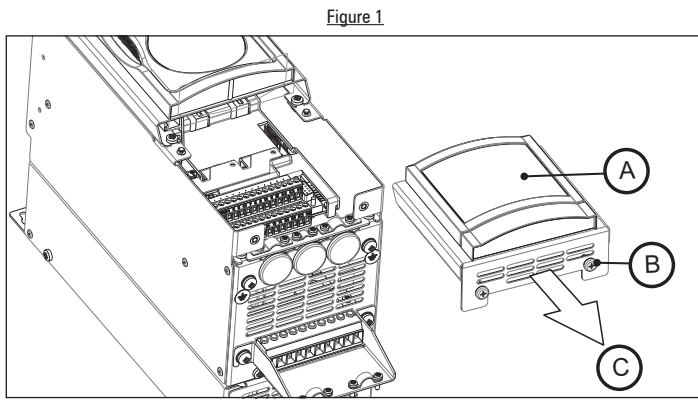

 Position the EXP-MBTCP-ADV board (D) as shown in figure 2, inserting the board's RS-485 M connector (P2) all the way into the RS-485 F connector (XS), then fully tighten the two screws on the connector (P2).

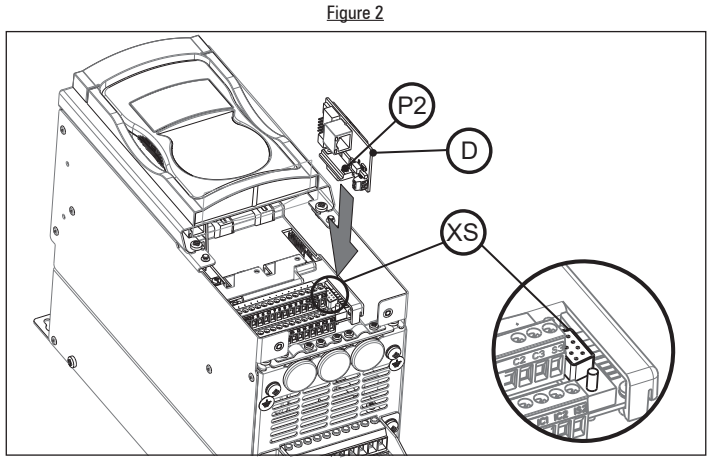

 Connect the Ethernet cable's male RJ45 connector to the female RJ45 connector (J1) on the EXP-MBTCP-ADV board, see figure 3.

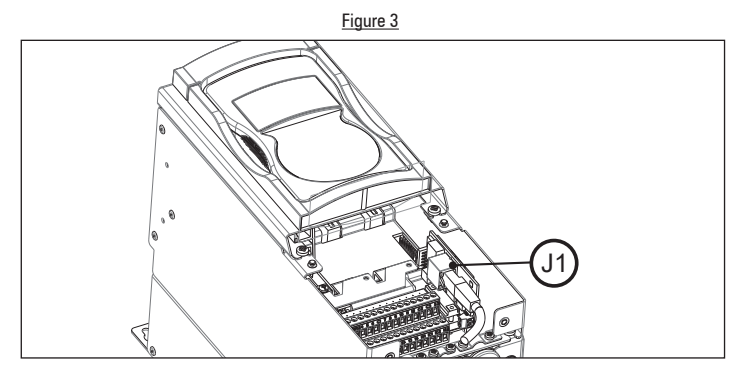

4) Replace the lower cover and tighten the two screws, see figure 1.

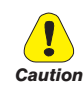

#### Use only the screws supplied.

### 1.7. Connectors

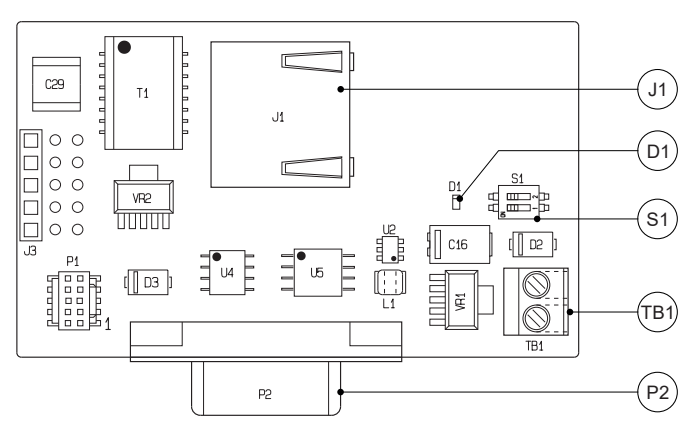

#### (P2) RS-485 connector (9-pin D-SUB Male)

| Pin | Signal                      | Description  | IN/OUT |
|-----|-----------------------------|--------------|--------|
| 1   | Internal use                | -            | -      |
| 2   | Internal use                | -            | -      |
| 3   | RxA/TxA                     | RS-485       | IN-OUT |
| 4   | Equipotentiality (optional) | -            | -      |
| 5   | 0V (reference 5V)           | Power supply | -      |
| 6   | +5V                         | Power supply | -      |
| 7   | RxB/TxB                     | RS-485       | IN-OUT |
| 8   | Internal use                | -            | -      |
| 9   | Internal use                | -            | -      |

#### (J1) Ethernet RJ45 Connector

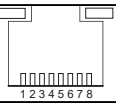

| Pin | Signal | Description           | IN/OUT |
|-----|--------|-----------------------|--------|
| 1   | EN0TX+ | Data transmission (+) | OUT    |
| 2   | ENOTX- | Data transmission (-) | OUT    |
| 3   | ENORX+ | Data reception (+)    | IN     |
| 4   | N.C.   | n.c.                  | -      |
| 5   | N.C.   | n.c.                  | -      |
| 6   | ENORX- | Data reception (-)    | IN     |
| 7   | N.C.   | n.c.                  | -      |
| 8   | N.C.   | n.c.                  | -      |

#### (TB1) +24V connector

| Pin | Signal | Description            | IN/OUT |  |
|-----|--------|------------------------|--------|--|
| 1   | +24V   | Not used, reserved for | IN     |  |
| 2   | OV     | future use             | IN     |  |

### 1.8. LEDs and Switches

#### (D1) LED Operation

The LED makes it possible to identify different modbus bridge conditions

| Color  | Status Meaning  |                                                          |  |  |
|--------|-----------------|----------------------------------------------------------|--|--|
|        | ON              | Firmware Update mode: the LED signals update in progress |  |  |
|        | OFF             | Normal mode: device in operation                         |  |  |
| Yellow | Flashing (2xs)  | Default parameter reset in progress                      |  |  |
|        | Flashing (1xs)  | Protected RTU port write mode active                     |  |  |
|        | Flashing (1x2s) | Normal mode: connection in DHCP failed                   |  |  |

#### (J1) Ethernet RJ45 LED Connector

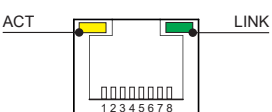

| Reference Color  |        | Displays | s Status Description |                                                    |  |
|------------------|--------|----------|----------------------|----------------------------------------------------|--|
| LINK             | Groon  | OFF      | -                    | No connection                                      |  |
| (Eth0 IN)        | Gleen  | ON       | Connected            | Device connected to a network                      |  |
|                  |        | Flashing | Active               | Network data is being transmitted through the port |  |
| ACT<br>(Eth0 IN) | Yellow | OFF      | -                    | No connection                                      |  |
|                  |        | ON       | -                    | No communication                                   |  |

#### (S1) Dip-Switch

Caution

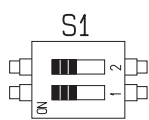

| Switch | Default | Description                          |  |
|--------|---------|--------------------------------------|--|
| S1-1   | ON      | HW write protection                  |  |
|        |         | ON = not protected                   |  |
|        |         | OFF = protection active              |  |
| S1-2   | ON      | Reset to default configuration       |  |
|        |         | ON = normal operation                |  |
|        |         | OFF = reset to default configuration |  |

Dip-switch position must only be changed with the device switched off

### 1.9. Write protection

Device configuration parameters can be write-protected via HW or SW.

#### Write protection via HW (dip-switch S1-1):

- Switch off power to the drive, wait until the DC-LINK is discharged,
- Change dip-switch S1-1 position to OFF,
- Power the drive.

#### Write protection via SW (PAR 3810):

- Enter the COMMUNICATION/MODBUS CONFIG menu,
- select parameter 3810 RTU Write Protect,
- enable write protection by changing the setting from 0 (default) = not protected to 1 = protection active.

#### 1.10. HW Reset

The device can be reset to default configuration using dip-switch **S1-2**. This may be done when the device cannot be reached due to incorrect network configuration.

Procedure:

- switch off power to the drive, wait until the DC-LINK is discharged
- · change dip-switch S1-2 position to OFF
- power the drive
- check that LED D1 flashes in 2s intervals
- switch off power to the drive, wait until the DC-LINK is discharged
- change dip-switch S1-2 position to ON
- power the drive and access the board with a point-to-point connection at IP address 169.254.10.10.

### 1.11. MAC ADDRESS

The Web Server can read the device MAC ADDRESS in the MAC Address parameter PAR 9570 (COMMUNICATION/NETWORK CONFIG menu), see chapter "3. Webapp WEG\_Bridge (Web Server)" on page 5.

### 2. Using the device

Some familiarity and knowledge of IP networking topics is required to establish communication between the drive and a PC.

### 2.1. Ethernet Communication

| Cable type | e | <br>cate | gory | 5E | shielded | (min. | ) |
|------------|---|----------|------|----|----------|-------|---|
|            |   |          |      |    |          |       |   |

Maximum length \_\_\_\_\_\_ 10mt. Speed 10/100 Mbit/s

Max. number of networked devices\_5 users (in Modbus TCP), 1 user at a time with Webapp WEG Bridge.

### 2.2. System requirements

Recommended browser:

- Google Chrome version 96.0.4664.104 or later.
- Safari version 15.2.1 or later.

Minimum resolution supported: 320 x 540.

### 2.3. Connection to the drive

The drive can be connected to the EXP-MBTCP-ADV board via a point-to-point connection with Static IP address (for direct PC/ Drive connection) or with Dynamic IP address (for PC/Drive connection in a network).

#### 2.3.1. Connection with Static IP (Default)

- Connect the Ethernet cable between PC Ethernet terminal and J1 (RJ45) board terminal,
- enter http://169.254.10.10 into your browser.

#### 2.3.2. Connection with Dynamic IP

- Connect the Ethernet cable between PC Ethernet terminal and J1 (RJ45) board terminal,
- enter http://169.254.10.10 into your browser.
- click on Parameters
- click on COMMUNICATION
- click on NETWORK CONFIG
- click on PAR 9604 IP Assignment
- open the drop-down menu in the 'New value' field and select DHCP
- click on Write
- close the browser, connect the PC and drive to the network
- A) Device identification in the same sub-network Access the device locally with the board serial number\* by entering the following in the browser:

http://mb-00SERIALNUMBER.DNS specific suffix/

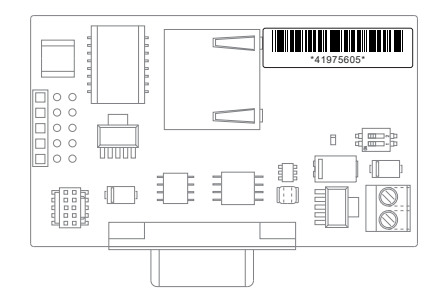

SERIALNUMBER: this is an 8-digit numbers and is found on the label of the EXP-MBTCP-ADV board, e.g. 41975605.

DNS specific suffix to subnetwork communication: the DNS suffix can be identified with the IPCONFIG/all command:

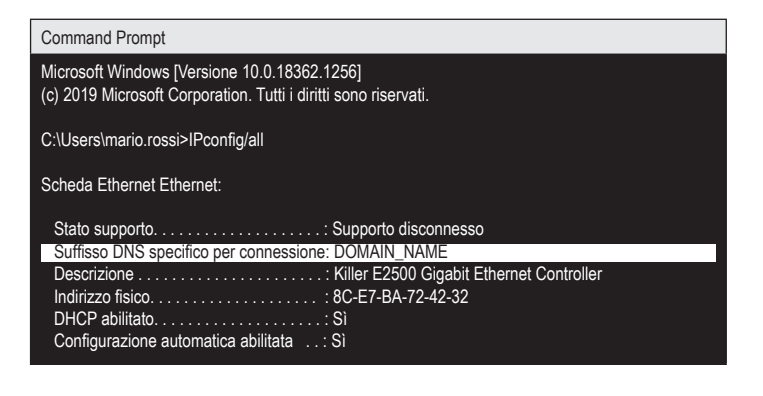

#### <u>Example:</u>

http://mb-00SERIALNUMBER.DOMAIN\_NAME/

or:

#### • B) Device identification in the same network

In the same network as the device, access is possible if the assigned IP is known.

The assigned DHCP can be obtained via the "ping" command issued from the "Command Prompt" by a PC running in the same subnet:

| Command Prompt                                                                                                  |
|----------------------------------------------------------------------------------------------------|
| Microsoft Windows [Versione 10.0.18362.1256]<br>(c) 2019 Microsoft Corporation. Tutti i diritti sono riservati. |
| C:\Users\mario.rossi>ping mb-0041975605.DOMAIN_NAME                                                             |
| Esecuzione di Ping mb-0041975605.DOMAIN_NAME [172.16.1.53] con 32 byte di dati:                                 |
| Risposta da 172.16.1.53: byte=32 durata<1ms TTL=255                                                             |
| Risposta da 172.16.1.53: byte=32 durata<1ms 11L=255                                                             |
|                                                                                                    |
| Risposta da 172.16.1.53: byte=32 durata<1ms 11L=255                                                             |
| Statistiche Ping per 172.16.1.53:                                                                               |
| Pacchetti: Trasmessi = 4, Ricevuti = 4,                                                                         |
| Persi = 0 (0% persi),                                                                                           |
| Tempo approssimativo percorsi andata/ritorno in millisecondi:<br>Minimo = 0ms, Massimo = 0ms, Medio = 0ms       |
|                                                                                                    |

 Once device connection is established, the Login window appears, see details in the following chapter.

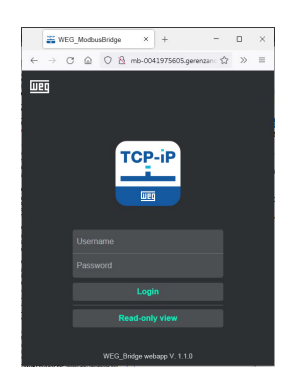

### 3.1. Login and Access Levels Page

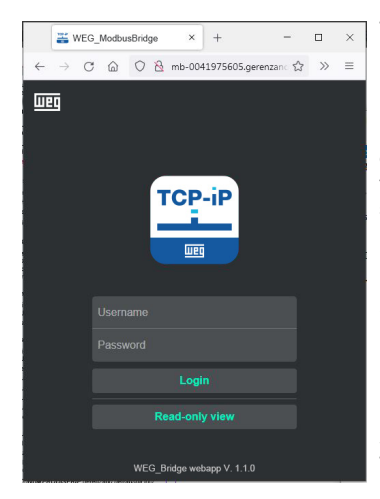

The first page loaded is the login page. 3 access levels (Usernames) are envisaged:

**EASY**: contains only the device configuration part (Wizard) and the basic Mod-bus + Network settings. The default password is Easy.

**EXPERT**: contains the Easy part + the device update section. Enables editing of EASY and EX-PERT level passwords. The basic password is Expert.

**SERVICE**: reserved for GEFRAN Technical Support.

**Read-only-view**: Makes it possible to access the app in monitor mode without a password.

### 3.2. Home page

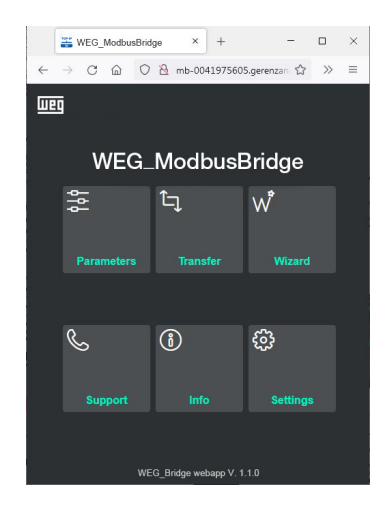

### 3.3. Parameters

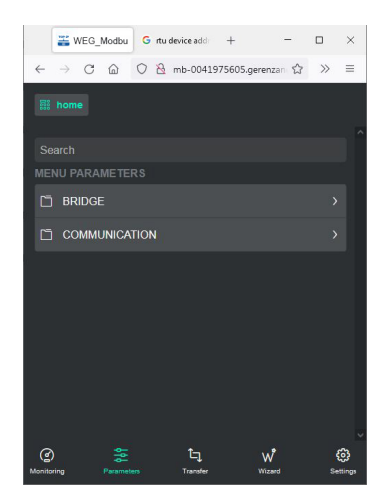

All WebApp functions can be accessed from the main page.

Wizard and Support are not available in Easy mode.

To access the BRIGDE and COMMUNICATION menus.

Buttons for quick access to the main Webapp pages (Home, Parameters, Transfer, Wizard and Settings) are present at the bottom of the page.

#### BRIDGE

The parameters in this menu display board information.

#### **BRIDGE/INFO**

| IPA | Parameter name | Read     |
|-----|----------------|----------|
| 520 | Product S/N    | 41975605 |

EXP-MBTCP-ADV card serial number.

| 9546<br>Reserved fo        | WiFi S/N<br>or future use.            | 0                   |
|----------------------------|---------------------------------------|---------------------|
| <b>184</b><br>Reserved fo  | Application name<br>or future use.    | 0                   |
| <b>174</b><br>Application  | Firmware version<br>firmware version. | 0.12.5              |
| <b>498</b><br>Card progra  | Firmware Build amming date and time.  | 13/06/2022 15.18.54 |
| <b>182</b><br>Card boot v  | Boot version                          | 0.3.0               |
| <b>9544</b><br>Reserved fo | WiFi Fw version<br>or future use.     | 0.0.0               |
| 192                        | Application version                   | 0.0.0               |

Reserved for future use.

#### **BRIDGE/USERS**

Menu for managing access level parameters: display and change current Username and Password. If modified, it prompts you to run the "Save all parameters" command.

Note!

In this menu, the min/max length indicated in section 3.6 Settings does not apply.

| IPA                       | Parameter name                          | Read     |
|---------------------------|-----------------------------------------|----------|
| <b>9610</b><br>Username t | Readonly Username<br>for Readonly menu. | readonly |
| <b>9618</b><br>Password f | Readonly Password<br>or Readonly menu.  | readonly |
| <b>9626</b><br>Username t | Easy Username<br>for Easy menu.         | easy     |
| <b>9634</b><br>Password f | Easy Password<br>or Easy menu.          | easy     |
| <b>9658</b><br>Username t | Expert Username<br>for Expert menu.     | expert   |
| <b>9666</b><br>Password f | Expert Password<br>or Expert menu.      | expert   |

#### **BRIDGE/MONITOR**

Display menu.

| IPA                                     | Parameter name                                                  | Read                                 |
|-----------------------------------------|-----------------------------------------------------------------|--------------------------------------|
| <b>3820</b><br>Packages s               | Modbus forwarded packets sent by module.                        | 0                                    |
| 3822<br>Number of                       | Modbus error packets incorrectly addressed packets.             | 0                                    |
| <b>3824</b><br>Average re               | Response average time sponse times on RTU network.              | 0.0 ms                               |
| <b>3826</b><br>Minimum re               | Response minimum time esponse times on RTU network.             | 0.0 ms                               |
| <b>3828</b><br>Maximum i                | Response maximum time<br>response times on RTU network.         | 0.0 ms                               |
| <b>1000</b><br>Display of a<br>composed | Bridge status<br>a status WORD indicating device<br>as follows: | <b>9</b><br>e operation. The WORD is |

**BIT 0:** 0: indicates an anomaly, 1: the software is active (general check).

BIT 1, Dip-Switch S1-1 configuration (reset default):

0: normal operation,

1: DIP-SWITCH in reset position

**BIT 2**, Dip-Switch S1-2 configuration (write protection): 0: function off 1: write-protection active;

**BIT 3,** address configuration 0: static address,

1: dynamic DHCP address

#### BIT 4

9566

**IP Gateway** 

Gateway IP address in use.

0: normal operation DHCP or static, 1: DHCP IP search failed and system switched to LOCAL-HOST configuration.

#### COMMUNICATION

Menu for modbus TCP/IP and RTU configuration.

#### COMMUNICATION/MODBUS CONFIG

| IPA                        | Parameter name                         | Default                            |
|----------------------------|----------------------------------------|------------------------------------|
| <b>3800</b><br>TCP port ac | TCP port                               | 502                                |
| i or porta                 |                                        |                                    |
| 3802                       | RTU baudrate                           | 38400                              |
| Setting the                | RIU serial communication spee          | d.                                 |
| 3804                       | RTU parameter                          | None,8,1                           |
| Setting the                | RTU serial line format.                |                                    |
| 3806                       | RTU timeout                            | 1500 ms                            |
| Setting the                | response reception Timeout.            |                                    |
|                            | DTU Turnen und                         | 0                                  |
| 3808                       |                                        | ums                                |
| automatical                | e permissible slave response de<br>ly. | eay. It left at oms, it is handled |
| 3810                       | RTU Write Protect                      | 0                                  |
| Enables the active         | e write protection parameters 0 =      | not protected, 1 = protection      |
| 3812                       | RTU Device Address                     | 1                                  |
| Setting the                | device address.                        |                                    |
| COMMUN                     | ICATION/NETWORK CONF                   | IG                                 |
| IPA                        | Parameter name                         | Default                            |
| 9556                       | IP Address set                         | 169.254.10.10                      |
| Displays the               | e IP address in use.                   |                                    |
| 9559                       | IP Notmask sot                         | 255 255 0 0                        |
| Enters the                 | ubnet IP address entry                 | 255.255.0.0                        |
|                            | duress entry.                          |                                    |
| 9560                       | IP Gateway set                         | 0.0.00                             |
| Enters the o               | gateway IP address.                    |                                    |
| 9604                       | Ip Assignment                          | DHCP                               |
| IP address                 | assignment (DHCO or Static).           |                                    |
| 9562                       | IP Addross                             | 172 16 1 53                        |
| Enters the                 | ne Audress                             | 172.10.1.00                        |
|                            | ietwork if address.                    |                                    |
| 9564                       | IP Netmask                             | 255.255.0.0                        |
| Subnet IP a                | iddress in use.                        |                                    |

0.0.0.0

9570 Mac address Displays the drive's MAC address.

9528 WiFi Network Name Reserved for future use.

9536 WiFi Network Pass Reserved for future use.

9554WiFi Network ChannelReserved for future use.

### 3.4. Transfer

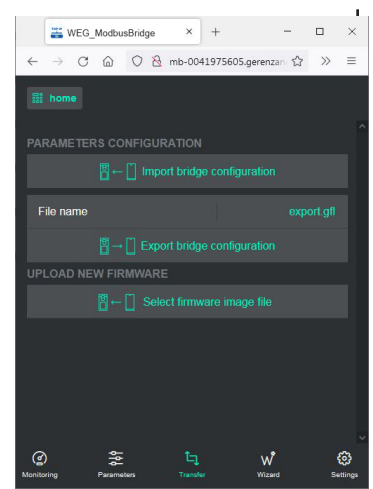

#### **Import bridge configuration** (\*): to import a previously saved configuration.

**Export bridge configuration**: to export the current configuration.

**Select firmware image file** (\*): to update the device FW.

(\*) not available in Easy

### 3.5. Wizard

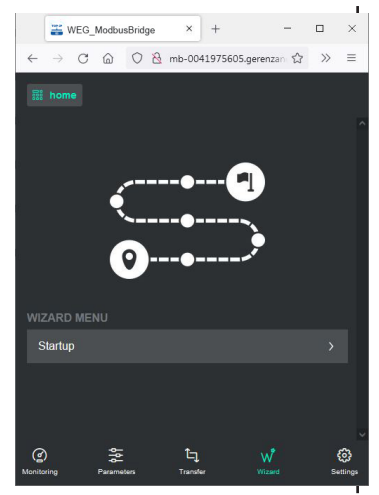

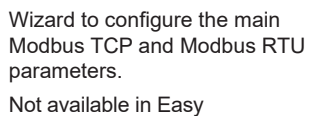

### 3.6. Support

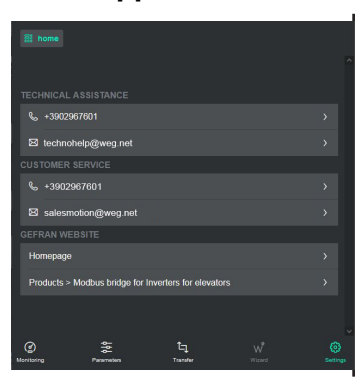

This section lists all contacts for support, customer service and direct links to pages on the Gefran website.

88c9b3a00103

0

#### 3.7. Info

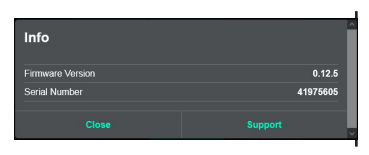

Displays the firmware version and EXP-MBTCP-ADV Card serial number.

### 3.8. Settings

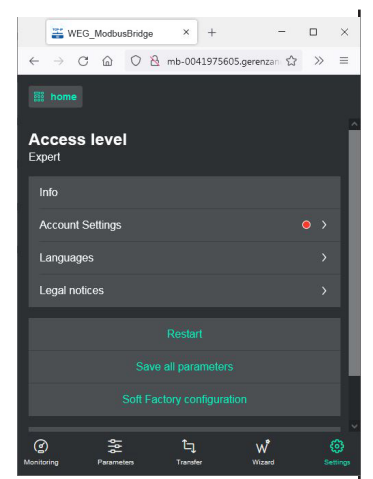

The first line at the top, below the Home button, displays the current access level (Expert in the example)

Note: The red LED is displayed if the default password for the current access level has not been changed

Internal error

**Info**: displays the firmware version and EXP-MBTCP-ADV Card serial number.

Clicking on **Support** calls up a list of all contacts for support, customer service and direct links to pages on the Gefran website.

Account Settings: credentials management menu. Not available in Easy mode.

To change access credentials, proceed as follows:

- Enter the current password in the "Your password" box
- Select the credentials you want to change under "Role you want to change".
- Enter the new username and password
- Confirm the new password.

Note!

Username and password must be between 6 and 12 characters long. The types of characters that can be used are upper case letters, lower case letters, numbers and the following special characters:

 $! \# \$ \% \And () * + , - . / : ; < > = ? @ [ \ ] ^ _ { ] }$ 

**Languages**: language selection, English (default), Español and Italiano available.

Legal notices: General Service Terms and Conditions.

**Restart**: Caution! This command reboots the device and you will be disconnected.

**Save all parameters**: Caution! This command saves the modified Modbus EXP-MBTCP-ADV converter parameters.

**Soft factory configuration**: resets all parameters to default settings except for COMMUNICATION/Network Config menu parameters.

Logout: disconnects the Webapp server..

#### Message Cause Solution Provided creden-The 'Your password' Enter correct password tial are invalid field is incorrect Make certain that the credentials are between 6 and 12 characters long. The newly entered Admissible characters: upper Malformed credentials do not case letters, lower case letters, credential meet compliance numbers parameters Special characters: ! #\$%&()\*+,-./:;<>=? @[\]^\_{|} The username ente-Username alreared is already used for Enter a different username dy in use another access level Check connection. Credentials could not

Try again.

#### \_\_\_\_\_

be updated

3.8.1. Credentials management error messages

## 4. WEG\_eXpress Tool

To configure device parameters from WEG\_eXpress, the function must be enabled within the TCP/IP communication tool.

Procedure:

 Open the WEG\_eXpress tool and select DRIVES, then select INVERTER and choose the ADV200 family of drives from the drop-down menu:

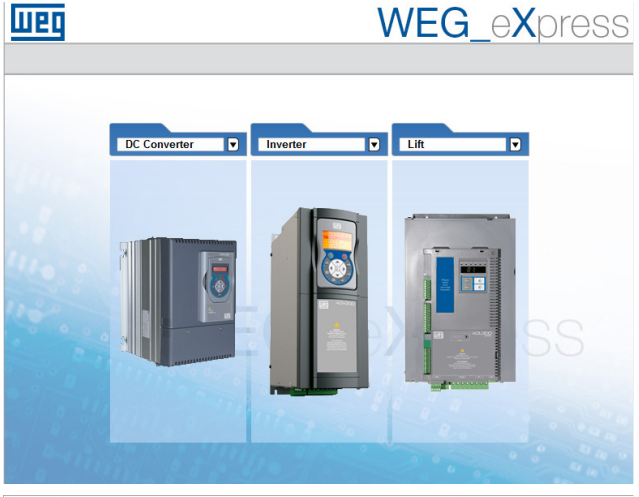

Weq

WEG\_eXpress

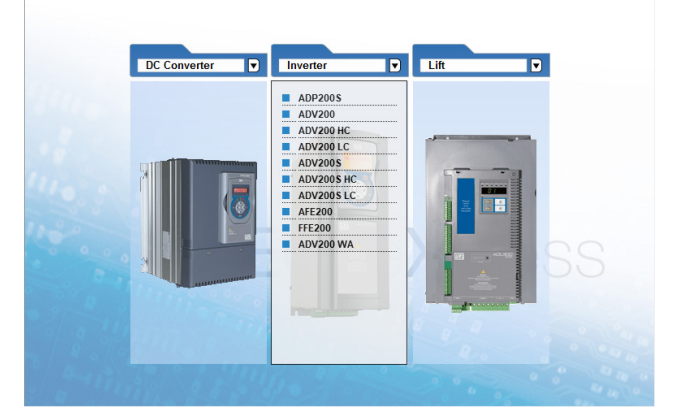

- 2. Click **Manual** to set manual configuration (automatic mode is not available);
- 3. Select the FW of the connected drive (click **Select version**) and then set the communication data and press **Select**.

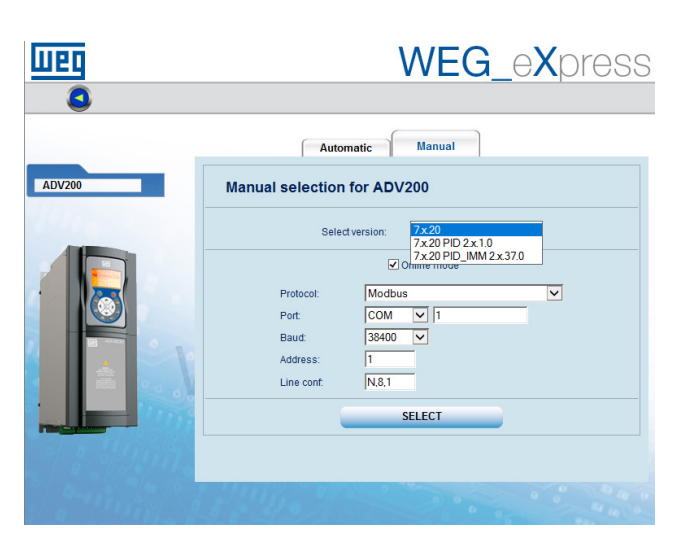

- Protocol: Modbus
- Port: COM, 1
- Baud: 38400
- Address: 1
- Line conf: N,8,1 (frame settings)
- To enable communication with TCP / IP, open the Target / Communication settings drop-down menu and select ModbusTCP:

| Target                                                             | Target Service Help                  |         |         |   |
|--------------------------------------------------------------------|--------------------------------------|---------|---------|---|
| ~ C                                                                | onnect                               |         |         |   |
| C                                                                  | ommunica                             | ation s | ettings |   |
|                                                                    |                                      |         |         |   |
| DeviceLin                                                          | DeviceLinkManager Config 12.1.0.45 X |         |         |   |
| Selected protocol : Modbus                                         |                                      |         |         |   |
| Protocol                                                           | s                                    |         | Active  | ^ |
| ିଶି CanOpen<br>ିଶି Cencal<br>ିଶି GDB<br>ଶି Kfm<br>ବି Modbus Active |                                      |         |         |   |
| Modbusi CP                                                         |                                      |         |         |   |
| Properties Activate Description Modbus Protocol                    |                                      |         |         |   |
| OK Cancel                                                          |                                      |         |         |   |

5. Click **Activate** and then **Properties**; this calls up a window where the IP address and Modbus address can be set for the connected device.

#### Press OK

| Modbus TCP Co | nfig 12.1.0.10    | ×              |
|---------------|-------------------|----------------|
| Communication | n                 |                |
| IP or         | 172.20.4.41       |                |
| Port          | 502               |                |
| Protocol      |                   |                |
| Modbus        | Address           | 1'             |
| C Jbus        | Time out (ms)     | 1000           |
|               | Connect           | 5000           |
| TCP/IP comm   | server            |                |
| • Use share   | d server for this | connection     |
| C Use dedic   | ated server for t | his connection |